# 北海道大学公開講座(全学企画)受講の手引き

●はじめに

本講座はオンラインツール【ZOOM(ズーム)】を使用して、配信を行います。ZOOMの使用には、以下のいずれかが必要です。

- ・デスクトップパソコン、ノートパソコン
- ・タブレット
- ・スマートフォン

また、連絡事項はメールにて行います。事務局「<u>suishin@academic.hokudai.ac.jp</u>」から 連絡可能なメールアドレスをご用意ください。

●申し込み

- (1)次の【申し込みフォーム】からお申し込みください。
  【申し込みフォーム】<u>https://forms.gle/Zu2qSsf1WPsmh6pR9</u>
- (2)お申し込み後、1週間以内に、件名【公開講座申込完了】メールが届きます。このメー ルで公開講座受講者専用 Web ページ URL 及びログイン用パスワードをお知らせします。
- (3) 公開講座受講者専用 Web ページに以下を掲載します。上記(2) でお知らせするパス ワードにてログインしてください。

①テキスト【5月24日頃】
 ②各講義の配布資料(ある場合のみ)【1週間前の木曜日】
 ③Zoom 配信用 URL
 →①及び②は当日までにダウンロードし、適宜印刷してご用意ください。

- (4)5月24日を目処に講座配信用のURL(Zoom)をメールでお送りします。
  ※5月30日になってもメールが届かない場合は、事務局宛てご連絡ください。
  (事務局:suishin@academic.hokudai.ac.jp)
- (5) オンラインツール【ZOOM(ズーム)】の準備について 本講座は ZOOM にて配信しますので、事前にご準備をお願いいたします。なお、当事 務局では ZOOM の操作方法のサポートはいたしかねます。ご不明な点については、参考 のウェブページを参照願います。

【初めて利用する方】 (パソコンの場合) パソコンではブラウザでの視聴も可能ですが、トラブルを避けるため、アプリのダウ ンロードを推奨いたします。

ZOOM の【ダウンロードセンター】(<u>https://zoom.us/download</u>) にアクセスし、 アプリをダウンロードしてください。

(スマートフォンやタブレットの場合)

事前に「App Store」や「Google Play」から ZOOM のアプリをダウンロードして ください。

### ●当日の受講方法

### 【入室時】

- (1) 端末にインストール済みの ZOOM アプリを起動してください。
- (2)「ミーティングに参加」というボタンが表示されますので、選択してください。
- (3)「ミーティングに参加」の画面で以下を入力し、「参加」を選択してください。 ①ミーティングID:事務局から事前にメールでお送りしているID ②表示名:あなたのお名前(申し込みフォームにて登録した氏名)
- (4) パスワードの入力を求められたら、事務局から事前にメールでお送りしているパスワード を入力してください。

※事務局からメールで事前送付する、招待 URL をクリックして接続することも可能です。 その際は、接続後、表示名が申し込み者「氏名」となっていることを確認してください。 接続後に表示名を変更する場合は、以下の図⑥「・・・」から「参加者」を選択し、変更 してください。

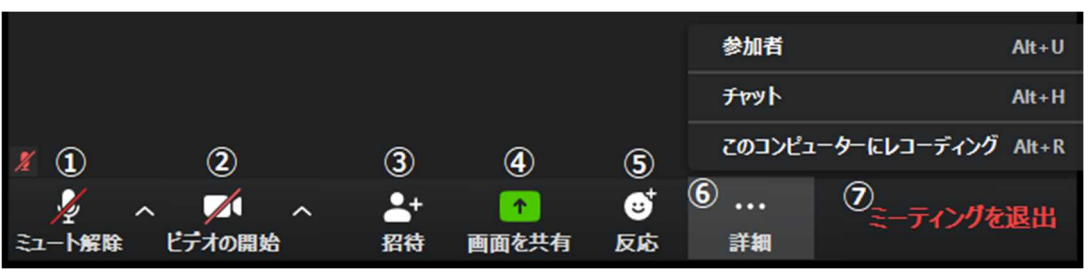

<sup>(</sup>東京大学:オンライン授業・Web 会議ポータルサイト@東京大学より https://utelecon.adm.u-tokyo.ac.jp/zoom/how\_to\_use.html)

【入室後】

- (1) マイク/ビデオを OFF にしてください。
  - ZOOM 画面左下のアイコンをクリックし、以下の図となっていることを確認してください。

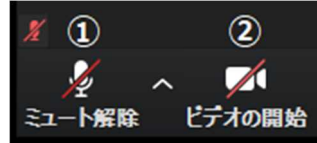

- (2)事務局からの連絡事項がある場合には、チャット機能で個別にご連絡します。 (例:表示名から申込者名を確認出来ない場合など)
- (3)毎回の講義の終盤で、質問を受け付けます。 質問がある方は、上記の図⑥「・・・」詳細から「チャット」機能を開き、「送信先」を「全 体」として質問を送信してください。

#### ●事前接続テスト

- (1) ZOOM 公式の接続テストに参加する
  - どなたでも参加可能ですので、以下 URL からお試しください。 【ミーティングに参加するための事前テスト(ZOOM の公式サイト)】 <u>https://support.zoom.us/hc/ja/articles/115002262083</u>
- (2)本講座接続テストに参加する 5/27(木)18時30分~19時にテスト接続が可能です。マイクやビデオON/OFF や表示名の変更、チャットでの質問送信など、当日の操作を実践してご確認いただけます。 事前接続テストのURLについても、後日メールでご連絡します。

## ●修了証書の発行について

全8回中6回以上受講した方は、本講座修了となります。修了証書の交付(PDF)を希望す る方は、8回目の講義終了時までに、以下の【修了証書希望者専用フォーム】に必要事項を入 力し送信してください。

なお、今年度は修了証書の PDF(電子ファイル)データをメールでお送りします。本人確認 のため【修了証書希望者専用フォーム】にて現住所を伺っておりますが、紙媒体での修了証書 発行はいたしかねますので、予めご理解願います。

【修了証書希望者専用フォーム】<u>https://forms.gle/GZp8iAe4kSEN4C8z7</u>

●道民カレッジ手帳への押印について 受講後、以下の窓口へ手帳をお持ちください。

> 【窓口】北海道大学学務部学務企画課総務担当 札幌市北区北17条西8丁目 高等教育推進機構1階 6番公開講座窓口

●その他

変更や追加の連絡事項については、公開講座受講者専用 Web ページ及びメールにて受講者宛てお知らせします。

初めてのオンライン開催のため、受講者の皆さまのご理解、ご協力をどうぞよろしくお願いいたします。

2021年5月6日(第1版) 北海道大学学務部学務企画課総務担当